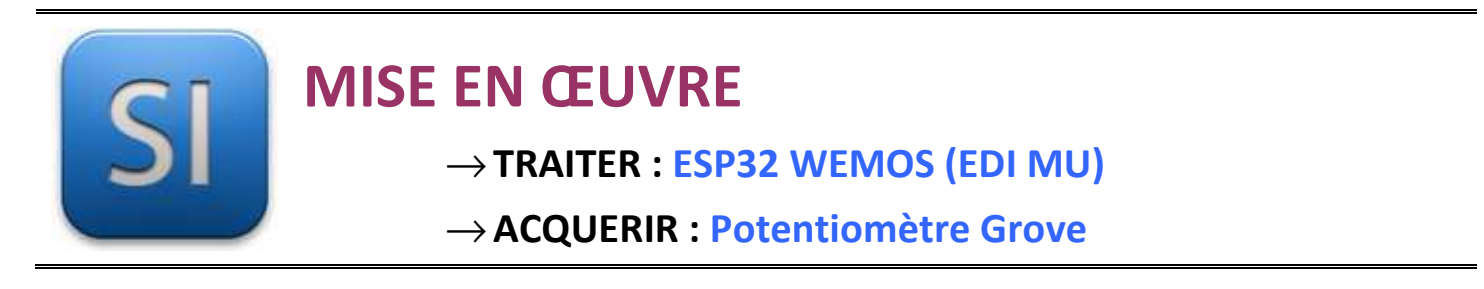

## 1 – Mise en situation

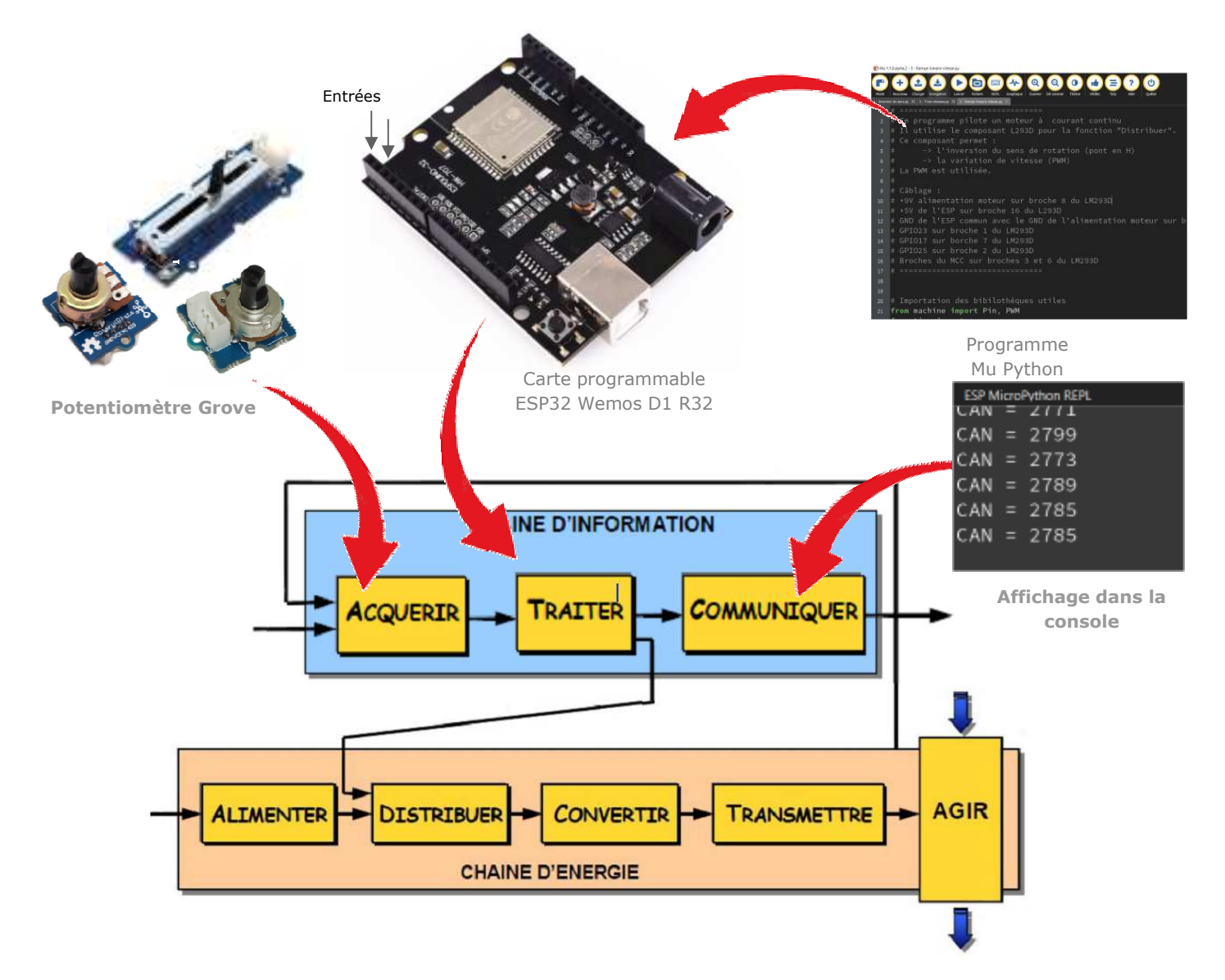

# 2 – Plan de câblage / Montage

#### Raccorder avec la carte ESP et son shield grove :

Potentiomètre connectée sur le GPIO34 (A3)

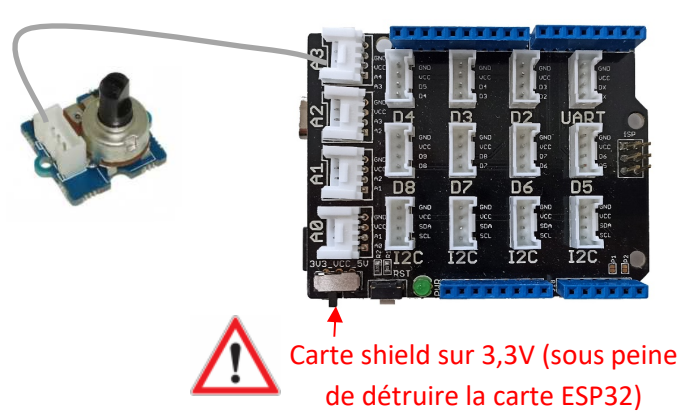

### 3 – Schéma du BP et explications

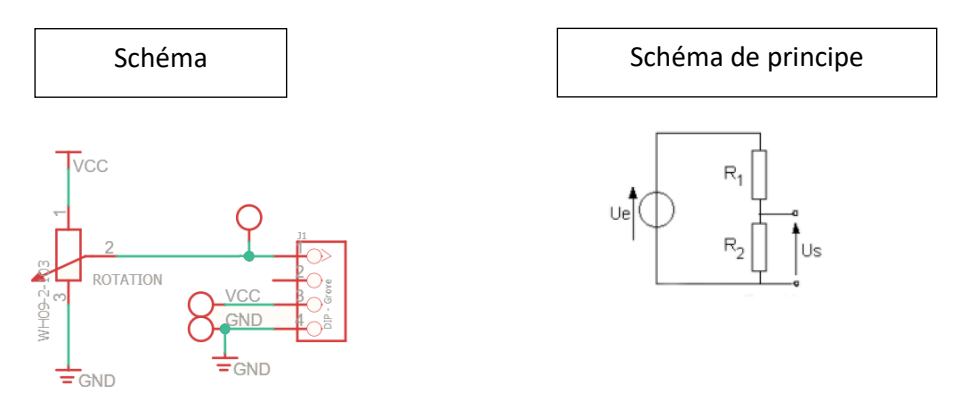

### Valeurs caractéristiques :

Valeur du potentiomètre P = R1 + R2 =  $10k\Omega$  - Course angulaire :  $300^{\circ}$ 

### Principe de fonctionnement :

R1 : résistance entre les bornes 1 et 2 (curseur) du potentiomètre

R2 : résistance entre les bornes 2 (curseur) et 3 du potentiomètre

- U<sub>e</sub> : tension d'alimentation du potentiomètre : U<sub>e</sub> = VCC (3,3V pour la carte ESP32 5V pour carte ARDUINO)
- $U_s$ : tension délivrée par le potentiomètre selon de principe du pond diviseur de tension :  $U_s = U_g \cdot \frac{R_2}{R_1 + R_2}$

La tension analogique issue du potentiomètre est convertie en une valeur numérique par le CAN de l'ESP :

**L'ESP32** possède plusieurs entrées avec un **CAN de 12 bits**. La tension d'entrée entre 0 et 3.3V est convertie en une valeur numérique comprise entre **0 et 4095**. La résolution peut être changée par programmation. Sur l'ESP32, la fonctionnalité ADC est disponible sur les broches 32-39.

### 4 – Programme

ESP32 Micropython programme qui affiche dans la console le résultat de la conversion analogique numérique de la tension sur la broche 34 (ADC1\_CH6, repère A3 shield base 1)

Remarque : Pour changer la résolution du convertisseur, il faut utiliser la méthode can.width(nb\_bit) avec comme paramètre nb\_bit :

- ADC.WIDTH\_9BIT : range 0 à 511
- ADC.WIDTH\_10BIT : range 0 à 1023
- ADC.WIDTH\_11BIT : range 0 à 2047
- ADC.WIDTH\_12BIT : range 0 à 4095

ex : can.width(ADC.WIDTH\_10BIT)

Remarque : Pour changer la plage pleine échelle, il faut utiliser la méthode can.atten(attenuation) avec comme paramètre attenuation :

- ADC.ATTN\_0DB : plage 0 1,2V
- ADC.ATTN\_2\_5 : plage 0 1,5V
- ADC.ATTN\_6DB : plage 0 2V
- ADC.ATTN\_11DB : plage 0 3,3V

ex : can.atten(ADC.ATTN\_11DB)